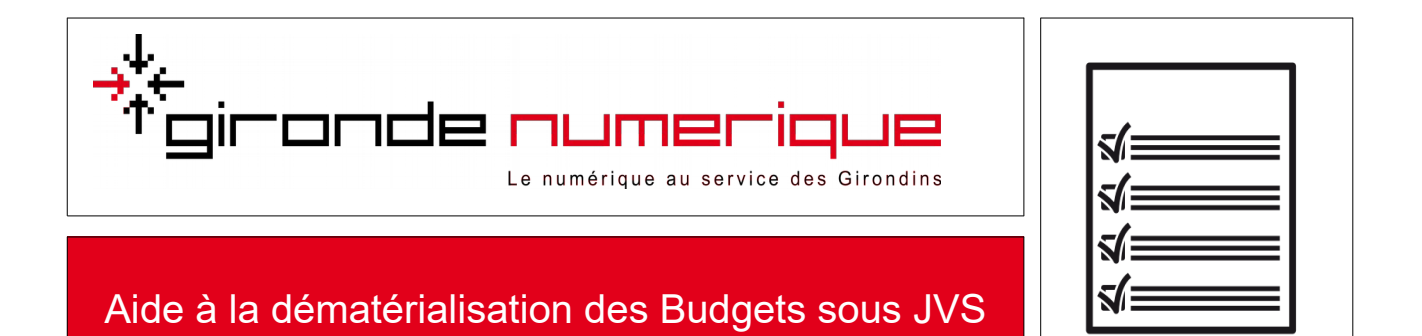

## Dans le menu choisir Editions / Budget / maquette budgétaire

| s Pièces                | Budget                                                                        | Editions                       | Transf                                      | fert Procédures de Fin d'année Pa                                                                                                    |  |  |  |  |
|-------------------------|-------------------------------------------------------------------------------|--------------------------------|---------------------------------------------|----------------------------------------------------------------------------------------------------|--|--|--|--|
|                         | 999                                                                           | Stratégi<br>Tiers<br>Situation | es<br>•                                     | CO CO CO CO                                                                                                    |  |  |  |  |
|                         |                                                                               | Budget 🕨                       |                                             | Maquette budgétaire                                                                                                    |  |  |  |  |
|                         | Nor                                                                           | Dépense<br>Recette             | Balance<br>Suivi Pluriannuel des Opérations |                                                                                                    |  |  |  |  |
| 2 Ch                    | ioix du budget                                                                | t                              |                                             | 3 Cliquez sur Imprimer                                                                                                    |  |  |  |  |
| O Bud<br>O Bud<br>O Com | e budget<br>get Primitif<br>get Suppléme<br>opte Administra<br>isions Modific | ntaire<br>atif<br>atives       |                                             | Aperçu avant impression<br>Impression directe Pdf<br>Dématérialitation<br>Décisio<br>COM<br>1.Informations générales<br>& A - Informations statistiques. |  |  |  |  |

## **Puis Ouvrir Totem**

1

| Totem - 1.4.702 | 2<br>ux non scellés 🔿 Ve | Attention à regarder le chemin sur lequel votre fichier xml s'enregistre |                    |                         |                              |                         |                |   |
|-----------------|--------------------------|--------------------------------------------------------------------------|--------------------|-------------------------|------------------------------|-------------------------|----------------|---|
| 202 - 330       | Année                    | Norme                                                                    | ldentifiant        | Colle                   |                              |                         |                |   |
|                 | Voir les flux r          | ion scellés 🔾                                                            | Voir les flux sc   | ellés 🔾 Voir to         | ous les flux                 |                         |                |   |
|                 |                          | Année<br>2 015                                                           | Norme<br>M14-M14_C | Identifiant<br>0-224-00 | Collectivité<br>COMMUNE DE V | Budget<br>Budget princi | Décision<br>DM | N |

Suivre les instructions : visualiser, sceller, générer le flux puis enregistrer le flux.